## 1. Select [Incode calculator]

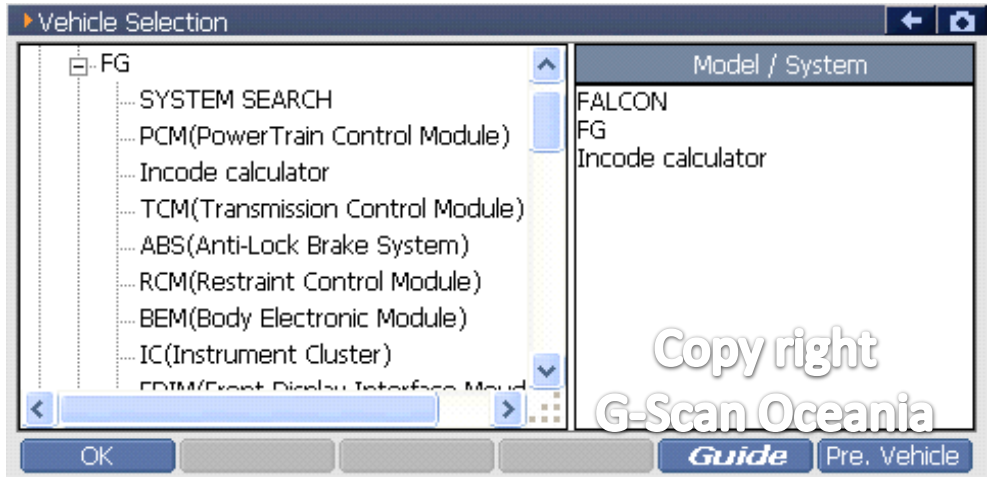

## 2. Select [Special function]

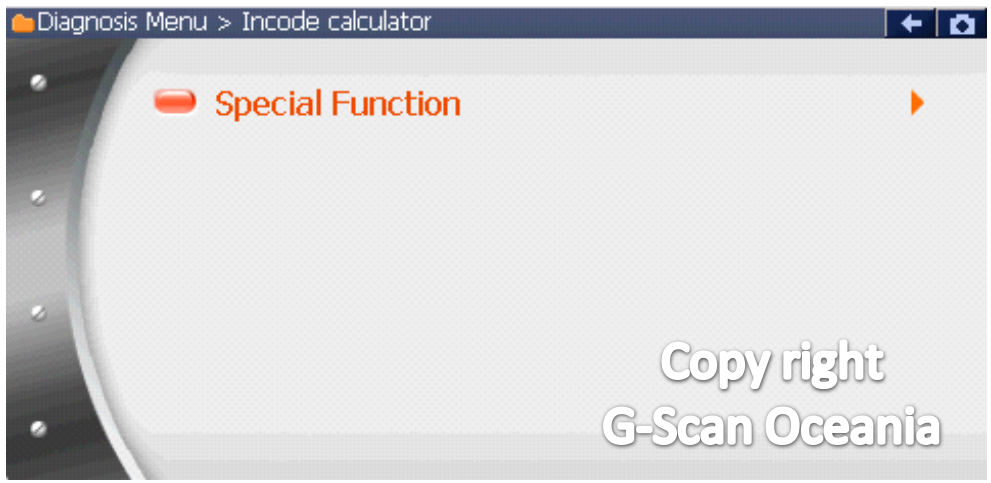

### 3. Select [Incode calculator]

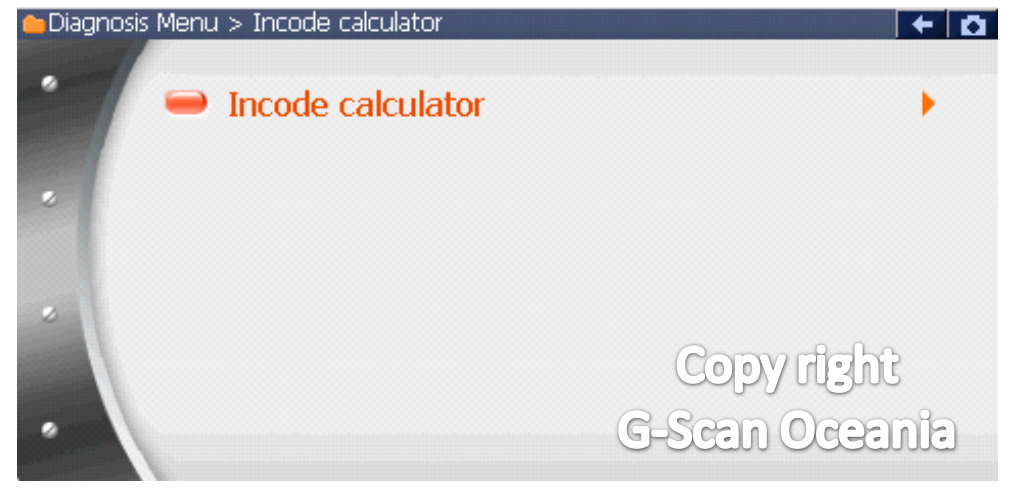

#### 4. Notice

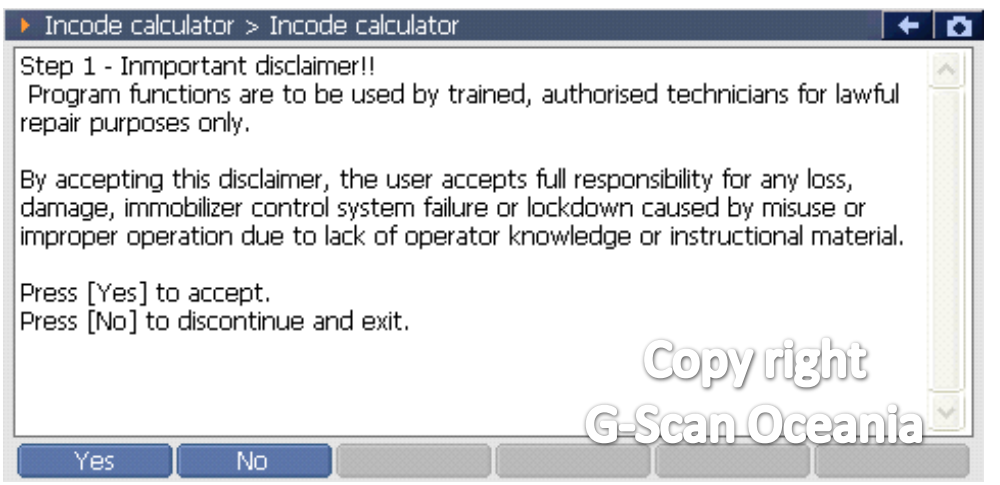

5. Notice

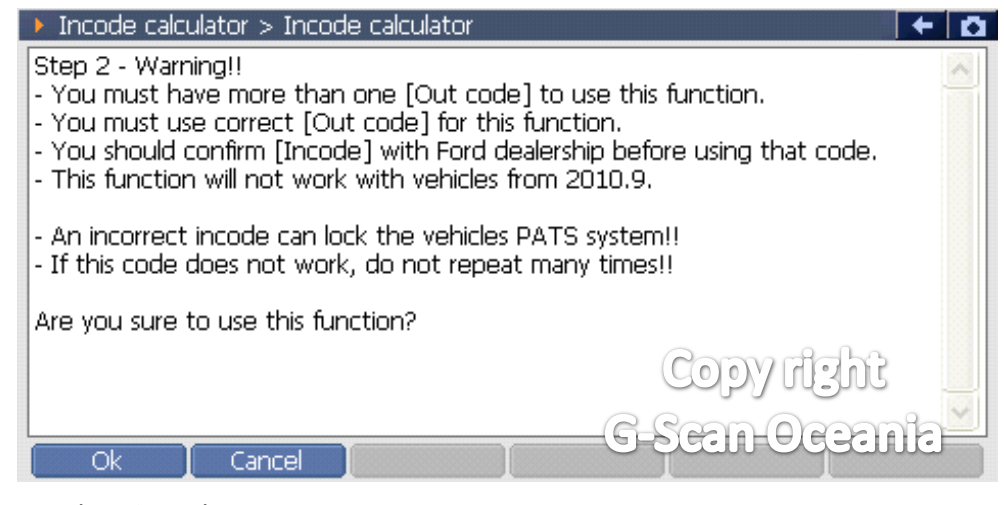

#### 6. Select incode type

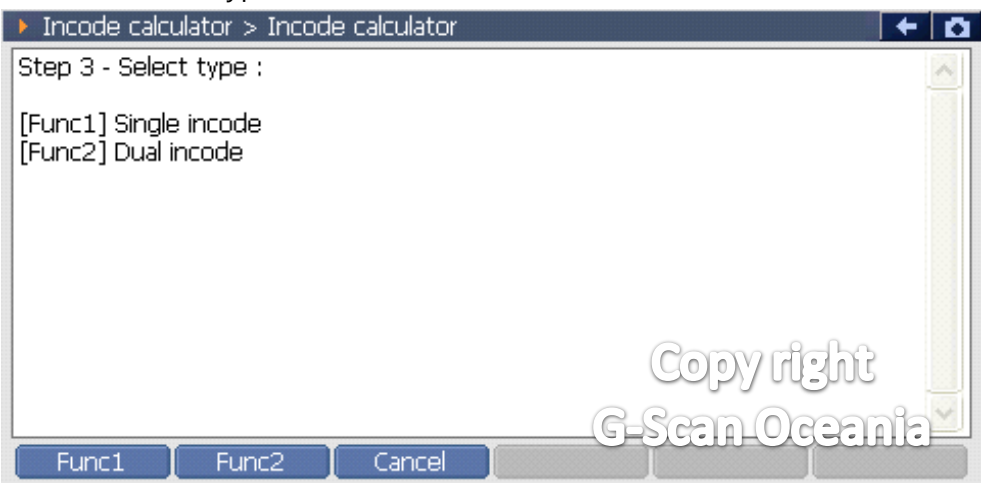

## 7-1. Single incode

| Incode calculator > Incode calculator | KEYBO |      |       | ٥ |
|---------------------------------------|-------|------|-------|---|
| Step 4 - Input outcode(6 digit) :     | 0     | 1    | 2     |   |
|                                       | 3     | 4    | 5     |   |
|                                       | 6     | 7    | 8     |   |
|                                       | 9     | А    | В     |   |
|                                       | opy   | ich  | Ε     |   |
| Ok Cancel Cancel                      |       | Dgee | eller |   |

## 7-2. Dual incode

| Incode calculator > Incode calculator | KEYBO |     |      | ۵ |
|---------------------------------------|-------|-----|------|---|
| Step 14 - Input outcode(6 digit) :    | 0     | 1   | 2    |   |
|                                       | 3     | 4   | 5    |   |
|                                       | 6     | 7   | 8    |   |
|                                       | 9     | А   | В    |   |
|                                       | Cop   | 703 | JĴĈ⊑ |   |
| Ok Cancel Cancel                      | scan  | Oce | anie |   |

# 8-1. Single incode

| Incode calculator > Incode calculator                                                                                      | +  | Ō |  |  |
|----------------------------------------------------------------------------------------------------|----|---|--|--|
| Step 5 -                                                                                                    |    | ~ |  |  |
| Incode #1:766D                                                                                                    |    |   |  |  |
| Incode #2 : 776D                                                                                                    |    |   |  |  |
| Note :<br>- If incode #1 does not work, try incode #2.<br>- Do not repeat this continuously or many times if unsuccessful. |    |   |  |  |
| Press [OK] finish.                                                                                                    |    |   |  |  |
| Ok Cancel Cancel G-Scan Ocean                                                                                              | ne | ľ |  |  |

## 8-2. Dual incode

| Incode calculator > Incode calculator                                                                                      | + 0            |  |  |
|----------------------------------------------------------------------------------------------------|----------------|--|--|
| Step 15 -                                                                                                    | ~              |  |  |
| Incode #1 : 4823 - 6869                                                                                                    |                |  |  |
| Incode #2 : 4923 - 6969                                                                                                    |                |  |  |
| Note :<br>- If incode #1 does not work, try incode #2.<br>- Do not repeat this continuously or many times if unsuccessful. |                |  |  |
| Press [OK] finish.                                                                                                    | Copy right     |  |  |
| Ok Cancel Cancel                                                                                                    | G-Scan Oceania |  |  |